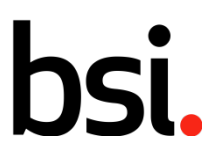

#### ขั้นตอนการสมัครเพื่อ Download BRC Food V7 Standard

1. เข้า website <u>http://www.brcbookshop.com/</u>

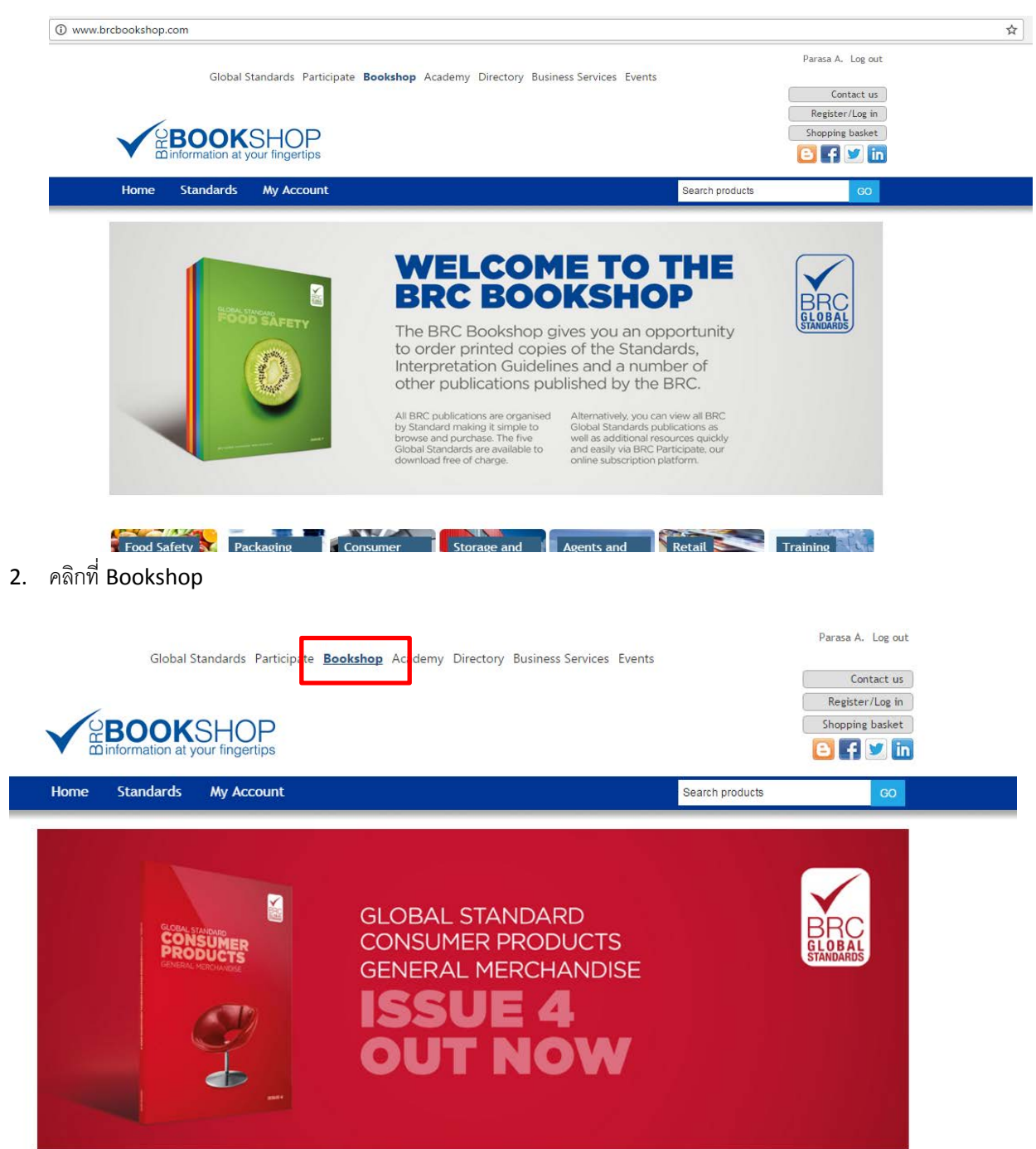

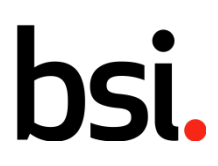

#### 3. เลือก Register/Log in ด้านบนขวา

| Global Standards Participate B | ookshop Academy Directory Business Services Events |                 | Parasa A. Log out |
|--------------------------------|----------------------------------------------------|-----------------|-------------------|
| Home Standards My Account      |                                                    | Search products | GO                |
|                                | GLOBAL STANDARD                                    |                 | BRC               |

กรอกรายละเอียด ตามช่องว่างทั้งหมดทางแถวซ้ายมือ (โดยเฉพาะช่องที่มีสัญลักษณ์ \* กำกับไว้)

|                 | Global Standards | Participate | Bookshop | Academy   | Directory                               | Business Services                                                                       | Events                                  |                                                                   | Conta                         | act us           |
|-----------------|------------------|-------------|----------|-----------|-----------------------------------------|-----------------------------------------------------------------------------------------|-----------------------------------------|-------------------------------------------------------------------|-------------------------------|------------------|
|                 | OKSHC            | Pertips     |          |           |                                         |                                                                                         |                                         |                                                                   | Register/I<br>Shopping b      | Log in<br>Dasket |
| Home Stand      | lards My Ac      | count       |          |           |                                         |                                                                                         |                                         | Search products                                                   |                               | GO               |
| Welcome, Ple    | ease Sign In!    |             | Requi    | red netas | xisting Us<br>og in cred<br>vill need t | er Login - Please<br>entials will not g<br>o register to this<br>Jsername:<br>Password: | note that<br>ive you acc<br>site in ord | BRC Participate and<br>cess to the BRC Boo<br>der to make purchas | f myBRC<br>kshop. You<br>ies. |                  |
| * Last Name     |                  |             |          |           |                                         |                                                                                         |                                         | Keep n                                                            | ne logged in                  |                  |
| * Email Address | :                |             |          |           |                                         |                                                                                         |                                         | Forgotten password or                                             | Username?                     |                  |
| * Confirm Email | :                |             |          |           |                                         |                                                                                         |                                         |                                                                   | Log in                        |                  |
| * Username      |                  |             |          |           |                                         |                                                                                         |                                         |                                                                   |                               |                  |
|                 | Check Availabi   | lity        |          |           | J                                       |                                                                                         |                                         |                                                                   |                               |                  |

5. กดเลือกลงทะเบียนด้านล่างสุดของช่องว่างที่กรอกข้อมูล

| * Postcode/Zip:     | Postcode/Zip                                                    |
|---------------------|-----------------------------------------------------------------|
| * Phone:            | Phone                                                           |
| * Create Password:  | Create Password                                                 |
| • Confirm password: | Confirm password                                                |
|                     | * Accept Standard Terms & Conditions : 🗐                        |
|                     | Please email me with details of special offers. : 🗆<br>Register |

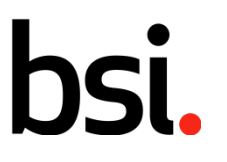

6. เลือก Register / Login อีกครั้ง

...making excellence a habit."

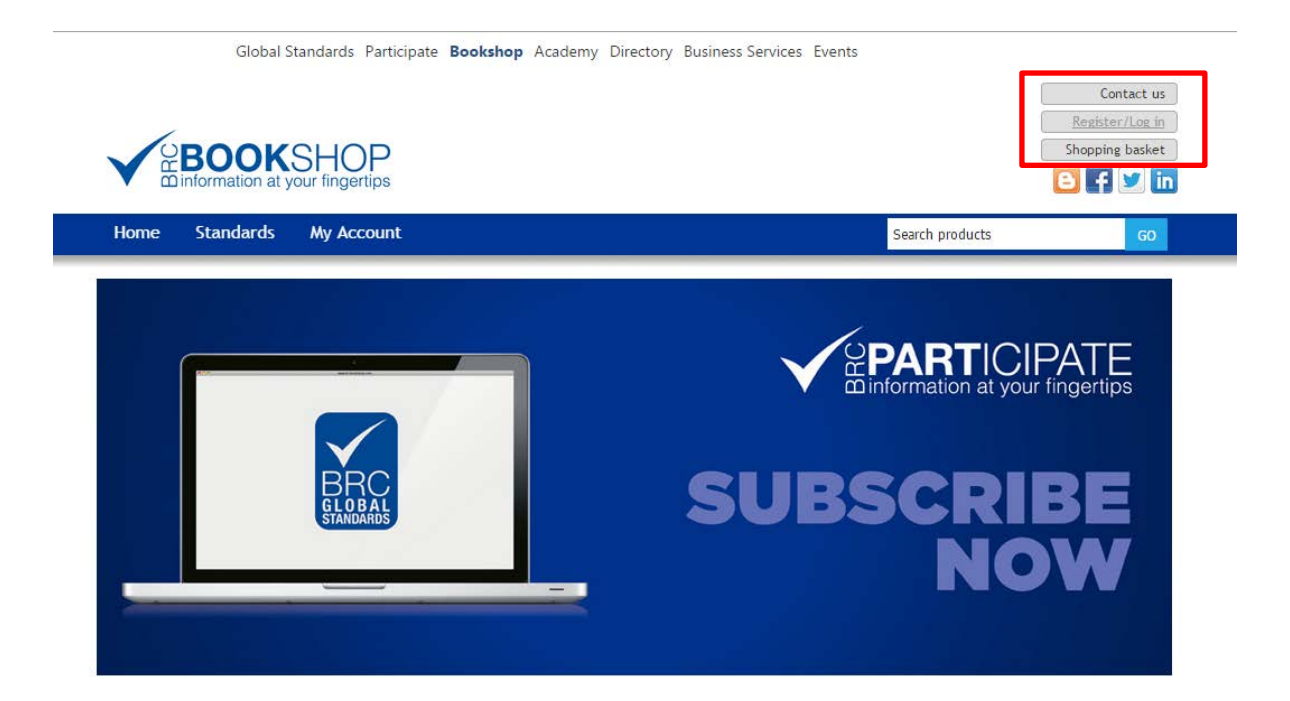

7. กรอก Username และ Password

|                                                   | P                    |                                                                        |                                                                              |                                                                  | Contact us<br>Register/Log in<br>Shopping basket |
|---------------------------------------------------|----------------------|------------------------------------------------------------------------|------------------------------------------------------------------------------|------------------------------------------------------------------|--------------------------------------------------|
| Home Standards My Acc                             | ount                 |                                                                        | Sear                                                                         | ch products                                                      | GO                                               |
| Velcome, Please Sign In!<br>New User Registration | * Required fields Ex | isting User Login - F<br>3 in credentials will<br>1 need to register t | Please note that BRC P<br>not give you access to<br>to this site in order to | articipate and myBRC<br>5 the BRC Bookshop. '<br>make purchases. | C<br>You                                         |
| • First Name:                                     |                      | Username:                                                              |                                                                              |                                                                  |                                                  |
| * Last Name:                                      |                      | Password:                                                              |                                                                              | Keep me logged                                                   | d in                                             |
| * Email Address:                                  |                      |                                                                        | Forgot                                                                       | ten password or Usernar                                          | me?                                              |
| Confirm Email:                                    |                      |                                                                        |                                                                              | Log i                                                            | in                                               |
| * Username:                                       |                      |                                                                        |                                                                              |                                                                  |                                                  |
| Check Availabilit                                 | у                    |                                                                        |                                                                              |                                                                  |                                                  |

# bsi.

8. เลือก Food Safety

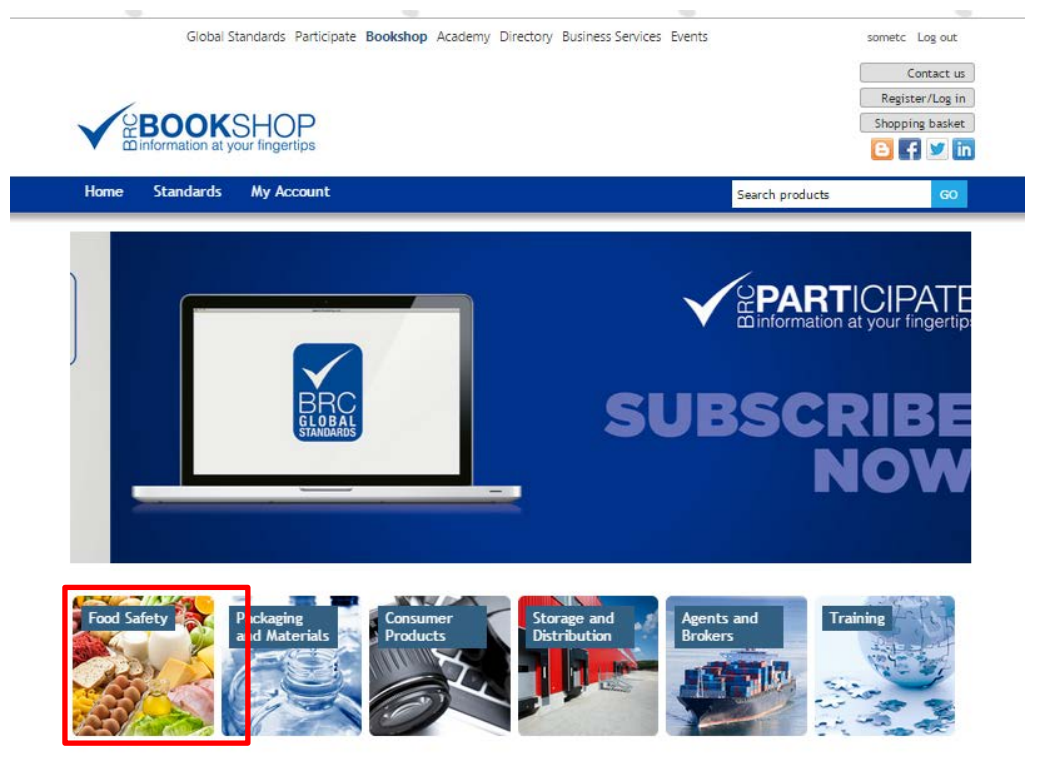

9. เลือก Food Safety Issue 7 Free PDF

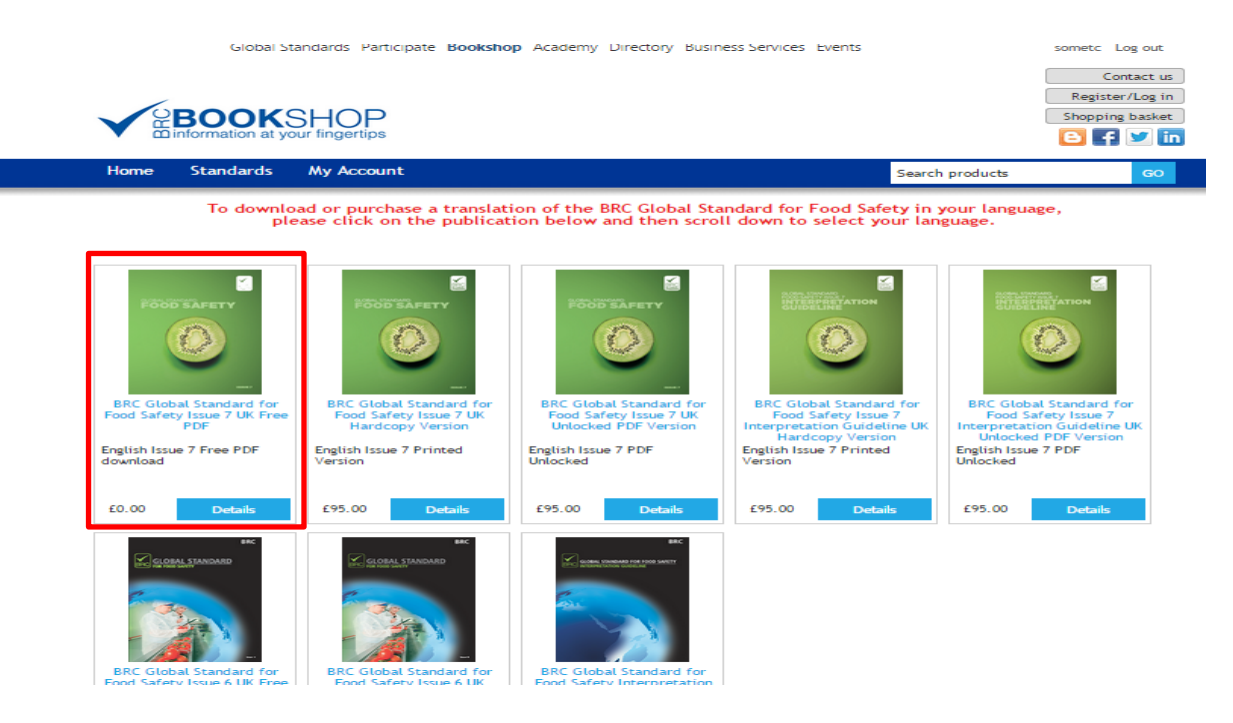

## bsi.

10. เลือกภาษา

Format: Paperback

Published: 7 January 2015

Author: The British Retail Consortium

Publisher: The British Retail Consortium

The BRC Global Standard for Food Safety has been developed to specify the safety, quality and operational criteria required to be in place within a food manufacturing organisation to fulfil obligations with regard to legal compliance and protection of the consumer. The format and content of the Standard is designed to allow an assessment of a company's premises, operational systems and procedures by a competent third party – the certification body – against the requirements of the Standard.

The BRC Global Standard for Food Safety now has more than 18,000 certificated sites in over 120 countries across the world.

Issue 7 was published in January 2015, and the requirements are an evolution from previous issues, with a continued emphasis on management commitment, a Hazard Analysis and Critical Control Point (HACCP)-based food safety programme and supporting quality management system. The objective has been to direct the focus of the audit towards the implementation of good manufacturing practices within the production areas with increased emphasis on areas which have traditionally resulted in recalls and withdrawals (e.g. label and packing management).

It is a requirement that all suppliers undergoing a BRC audit to the BRC Global Standard for Food Safety Issue 7 have access to an official copy of this Standard.

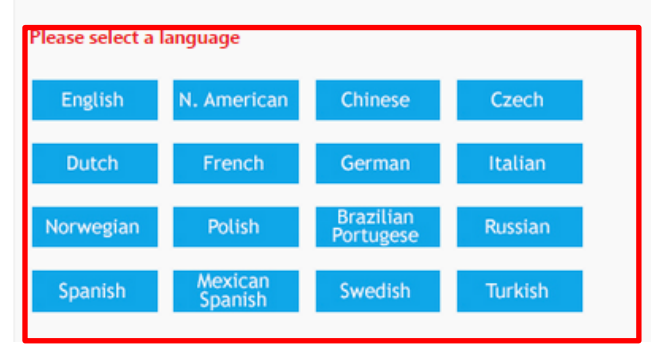

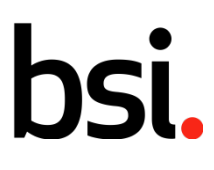

## ...making excellence a habit.<sup>®</sup>

#### 11. เลือก Add to

| Global Standards Participate Books                                                                                                    | shop Academy Directory Business Services Events                                                                                                    |                 | sometc Log out                                   |
|----------------------------------------------------------------------------------------------------|----------------------------------------------------------------------------------------------------|-----------------|--------------------------------------------------|
|                                                                                                    |                                                                                                    |                 | Contact us<br>Register/Log in<br>Shopping basket |
| Home Standards My Account                                                                                                    |                                                                                                    | Search products | GO                                               |
| <section-header><section-header><image/><image/><section-header><section-header><section-header><section-header><image/><image/></section-header></section-header></section-header></section-header></section-header></section-header> | BRC Global Standard for Food Safe<br>Free PDF<br>Still: ISBN 978-1-78490-213-1<br>E0.00<br>Qty 1 Add to basket<br>English Issue 7 Free PDF download | ty Issue 7 UK   |                                                  |
| Product description                                                                                                    |                                                                                                    |                 |                                                  |
| You will need to register in order to download                                                                                                    | l this product                                                                                                    |                 |                                                  |
| Size: A4<br>Format: Paperback                                                                                                    |                                                                                                    |                 |                                                  |

#### 12. เลือก continue shopping

|                                                         | Global St.                                                   | andards Participate | Bookshop Academy Directory Busine                                                                            | ess Services E | vents      |               | Parasa A. Log out<br>Contact us<br>Register/Log in<br>Shopping basket<br>E |
|---------------------------------------------------------|--------------------------------------------------------------|---------------------|----------------------------------------------------------------------------------------------------|----------------|------------|---------------|----------------------------------------------------------------------------|
| Home                                                    | Standards                                                    | My Account          |                                                                                                    |                |            | Search produc | ts GO                                                                      |
| Shopping                                                | g basket                                                     |                     |                                                                                                    |                |            |               |                                                                            |
| Delete<br>Permanently                                   | SKU                                                          |                     | Product(s)                                                                                                   | Price          | Qty.       | Total         |                                                                            |
| Delete                                                  | ISBN 978-1-7849                                              | 0-213-1 FOOTELISETY | BRC Global Standard for Food Safety Issue 7<br>Free PDF [Edit]<br>English Issue 7 Free PDF download<br>£0.00 | UK £0.00       | 1          | £0.00         |                                                                            |
| We endeavo<br>order for pr<br>seven work<br>confirmatio | our to despatch<br>rinted copies in<br>ing days from o<br>n. | your<br>rder        |                                                                                                    | Upda           | te shoppin | g basket      |                                                                            |
| Please note<br>not accepte                              | , Amex payment<br>ed.                                        | ts are              |                                                                                                    |                |            |               |                                                                            |

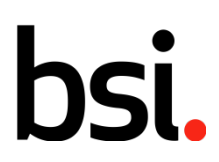

13. คลิกเลือก Check Out ด้านล่างเพื่อเข้าสู่ขั้นตอนต่อไป

|                             | Sub-Total:                                 | £0.00                                      |                 |                   |
|-----------------------------|--------------------------------------------|--------------------------------------------|-----------------|-------------------|
|                             | Delivery:                                  | Not required                               |                 |                   |
|                             | VAT:                                       | £0.00                                      |                 |                   |
|                             | Total:                                     | £0.00                                      |                 |                   |
|                             |                                            | Continue s                                 | hopping Chec    | kout              |
| <b>14.</b> กดเลือก continue |                                            |                                            |                 |                   |
| Glob                        | al Standards Participate <b>Bookshop</b> A | Academy Directory Business Services Events |                 | Parasa A, Log out |
|                             |                                            |                                            |                 | Contact us        |
|                             | KSHOP                                      |                                            |                 | Shopping basket   |
| information a               | at your fingertips                         |                                            |                 | 🕒 🗲 ⊻ in          |
| Home Standard               | s My Account                               |                                            | Search products | GO                |
| Checkout                    |                                            |                                            |                 |                   |
| 1 Billing address           |                                            |                                            |                 |                   |
| Select a billing address fr | om your address book or enter a new addre  | ess.                                       |                 |                   |

| Select a billing address from your address book or enter a new address.              |          |
|--------------------------------------------------------------------------------------|----------|
| Parasa Assawateera, BSI Group (Thailand) Co., Ltd., 169/19, Bangkok, 10220, Thailand | •        |
|                                                                                      | Continue |
| 2 Confirm order                                                                      |          |

15. กดเลือก Confirm เพื่อยืนยันการเลือกเอกสาร

| Checkout                                                                                                    |                                         |            |           |       |         |
|----------------------------------------------------------------------------------------------------|-----------------------------------------|------------|-----------|-------|---------|
| 1 Billing address                                                                                              |                                         |            |           |       |         |
| 2 Confirm order                                                                                                |                                         |            |           |       |         |
| SKU                                                                                                    | Product(s)                              |            | Price     | Qty.  | Total   |
| ISBN 978-1-78490-213-1                                                                                         | BRC Global Standard fo<br>English Issue | £0.00      | 1         | £0.00 |         |
| We endeavour to despatch your<br>order for printed copies in<br>seven working days from order<br>confirmation. |                                         |            |           |       |         |
| Please note, Amex payments are not accepted.                                                                   |                                         |            |           |       |         |
|                                                                                                    |                                         | Sub-Total: | £0.00     |       |         |
|                                                                                                    |                                         | Delivery:  | Not requi | ired  |         |
|                                                                                                    |                                         | VAT:       | £0.00     |       |         |
|                                                                                                    |                                         | Total:     | £0.00     |       |         |
| - Back                                                                                                    |                                         |            |           |       | Confirm |

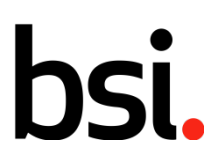

### ...making excellence a habit."

#### 16. คลิกเลือก My Download เพื่อเริ่มต้นการดาวน์โหลดเอกสาร

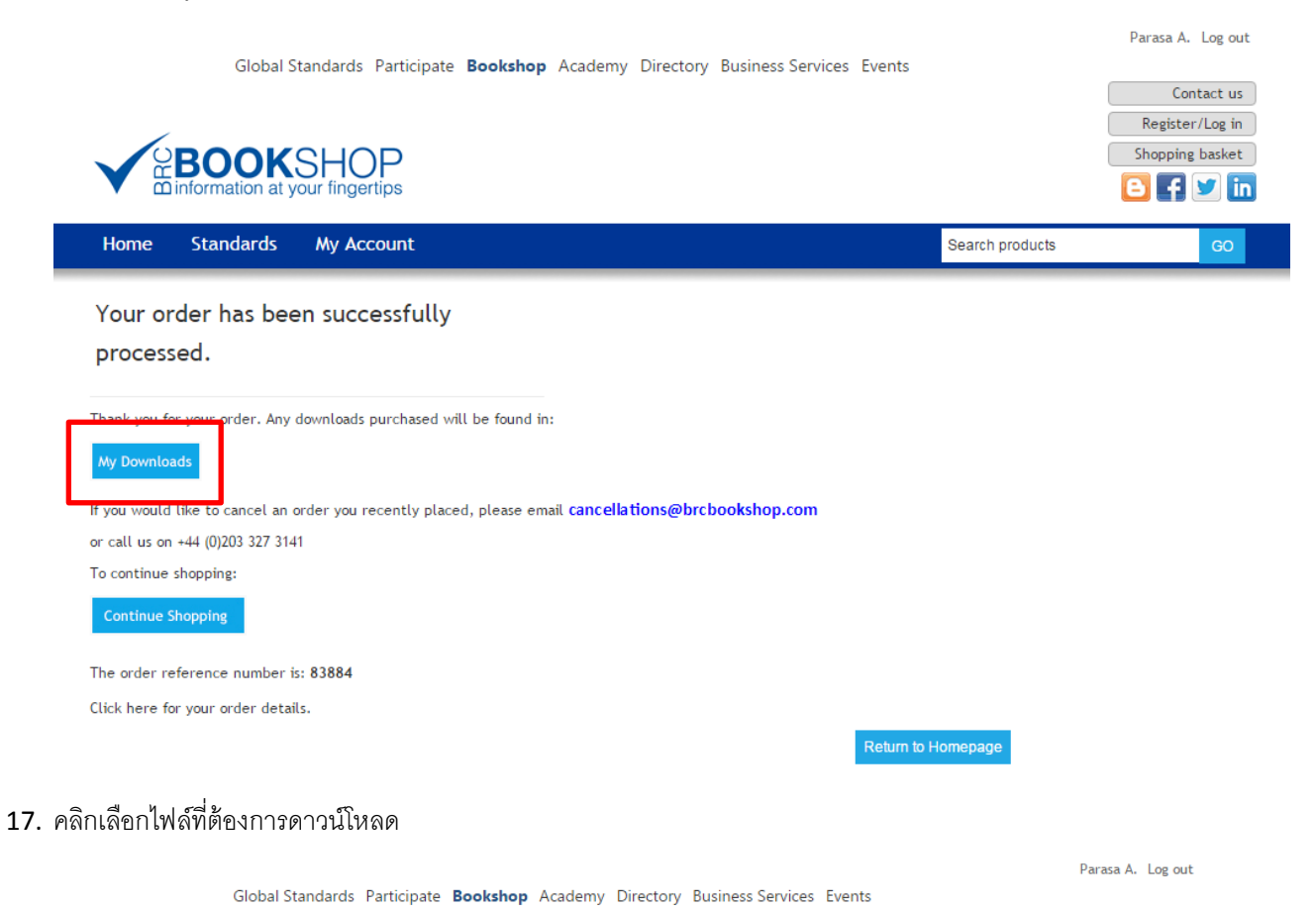

|                         |                 |          |                                                         |                | Contact us      |
|-------------------------|-----------------|----------|---------------------------------------------------------|----------------|-----------------|
| _                       |                 |          |                                                         |                | Register/Log in |
|                         | SHUD            |          |                                                         | S              | hopping basket  |
| information at          | your fingertips |          |                                                         | E              | f ⊻ in          |
| Home Standards          | My Account      |          | Se                                                      | earch products | GO              |
|                         |                 |          |                                                         |                |                 |
| My account -            |                 | Your Dow | nloads                                                  |                |                 |
| Customer info           | -               |          |                                                         |                |                 |
| Addresses Order number: |                 | Date     | Product                                                 | Download       |                 |
| Orders                  | 83884           | 4/3/2017 | BRC Global Standard for Food Safety Issue 7 UK Free PDF | Download       |                 |
| Your Downloads          | 83882           | 4/3/2017 | BRC Global Standard for Food Safety Issue 7 UK Free PDF | Download       |                 |
| Change password         |                 |          |                                                         |                | J               |

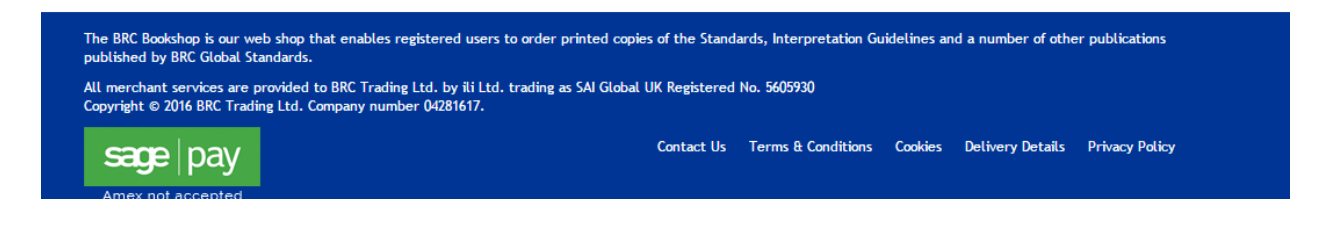

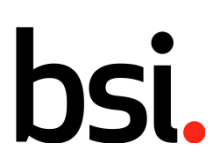

## ...making excellence a habit."

### 18. เอกสารจะถูกดาวน์โหลดเข้าเครื่องคอมพิวเตอร์โดยแสดงอยู่มุมด้านล่างช้ายของเครื่องท่านเป็น PDF file

| U C                      | JIUCIS                         |                                       | 83884                                           | 4/3/2017                     | BKC Global Standard for Foo    | d Safety Issue / UK Free  | PUF          | Download          |                |  |
|--------------------------|--------------------------------|---------------------------------------|-------------------------------------------------|------------------------------|--------------------------------|---------------------------|--------------|-------------------|----------------|--|
| Y                        | Your Download                  | ls                                    | 83882                                           | 4/3/2017                     | BRC Global Standard for Foo    | d Safety Issue 7 UK Free  | PDF          | Download          |                |  |
| С                        | Change passwi                  | ord                                   |                                                 |                              |                                | ,                         |              |                   |                |  |
|                          |                                |                                       |                                                 |                              |                                |                           |              |                   |                |  |
|                          |                                |                                       |                                                 |                              |                                |                           |              |                   |                |  |
|                          |                                |                                       |                                                 |                              |                                |                           |              |                   |                |  |
| The                      | e BRC Booksho                  | op is our web sh                      | op that enables registe                         | red users to or              | ler printed copies of the Star | ndards, Interpretation Gu | idelines and | a number of other | r publications |  |
| put                      | blished by BK                  | C Global Standa                       | rds.                                            |                              |                                |                           |              |                   |                |  |
| All<br>Cop               | merchant sei<br>byright © 2016 | rvices are provid<br>5 BRC Trading Lt | led to BRC Trading Ltd.<br>d. Company number 04 | by ili Ltd. tradi<br>281617. | ng as SAI Global UK Registere  | ed No. 5605930            |              |                   |                |  |
|                          |                                |                                       |                                                 |                              |                                |                           |              |                   |                |  |
|                          | sace                           | pav                                   |                                                 |                              | Contact Us                     | Terms & Conditions        | Cookies      | Delivery Details  | Privacy Policy |  |
|                          |                                | <b>j</b>                              |                                                 |                              |                                |                           |              |                   |                |  |
| 🛐 BRC Global Standapdf 🔒 |                                |                                       |                                                 |                              |                                |                           |              |                   |                |  |
| 0.5/3.3 MB, 15 secs left |                                |                                       |                                                 |                              |                                |                           |              |                   |                |  |

19. กดเลือกที่เอกสารเพื่อ SAVE AS เก็บไว้ในเครื่องคอมพิวเตอร์ของท่านได้ตามต้องการ

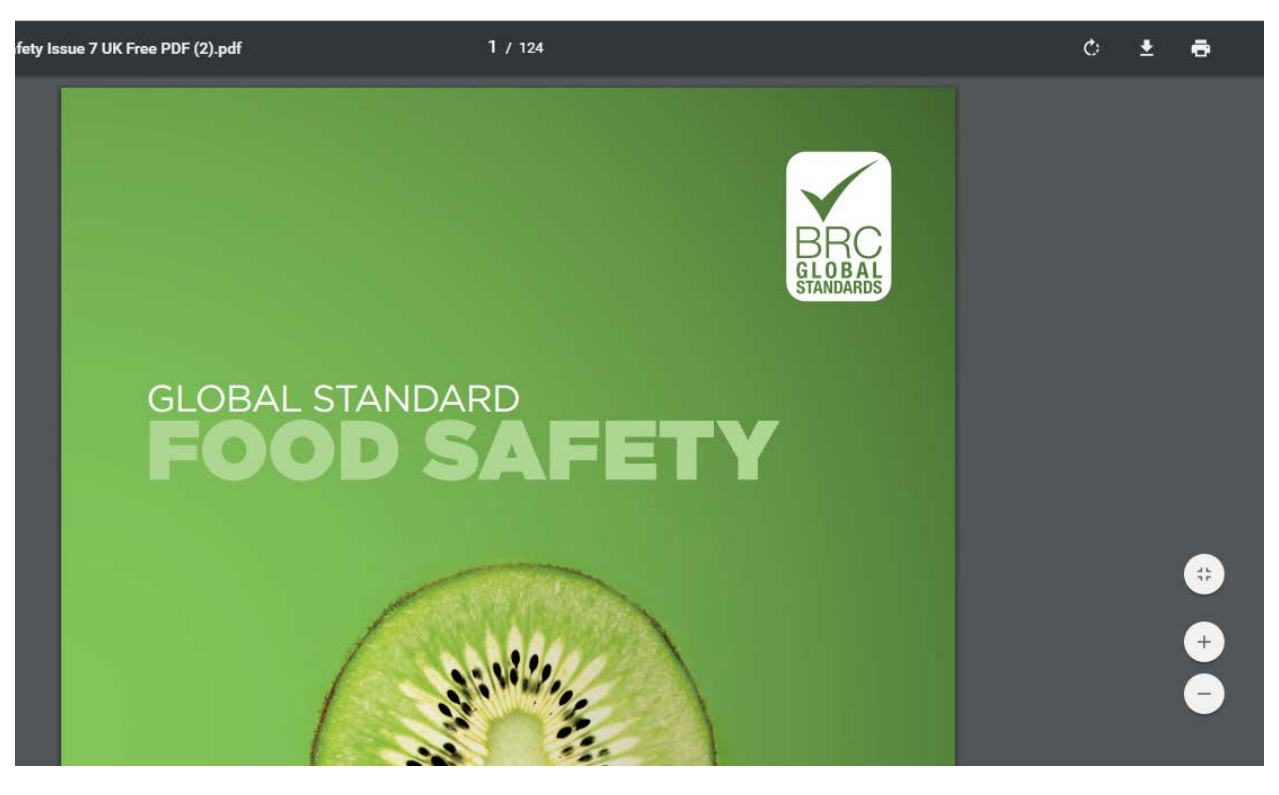